#### 電力量・電気料金換算リモート電源コントローラ

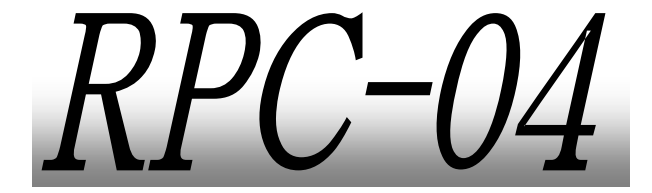

#### 取扱説明書

この度は、弊社製品をご購入して頂きありがとうございます。

"RPC シリーズ"はパソコンも周辺機器など、電化製品の電源を Windows 上でコントロールできる電源タップです。"RPC-04"は"電 力計測機能"も装備しており、日頃の電力の消費量や電気料金を 手軽に調べられる6チャンネルタップです。

本製品を安全にご使用して頂くため、この取扱説明書を熟読さ れるようお願い致します。

#### **INDEX**

- **1. はじめにお読みください ------1** 必ずお読みください。
- 2. 各部の名称------3

#### 3. セットアップ

| ハードウェアセットアップ <b>4</b>     |   |
|---------------------------|---|
| コントロールソフトのインストール <b>5</b> | ; |

#### 4. 使い方

コントロールソフトの使い方 ------7

#### 5. プログラマーズガイド

RPC-04本体の命令コマンドなど------10

- 6. 故障かな?と思ったら ------13
- 7. 主な仕様 ------14

# 1. はじめにお読みください

必ずお読みください。
 ※製品保証に関しましては製品に付属の冊子をご覧ください。

### 1. はじめにお読みください (つづき)

● 箱を開けたら内容物を確認しましょう。

<梱包内容>

| □ RPC-04 本体 | ×1台 |
|-------------|-----|
|-------------|-----|

- □ AC ケーブル(3P) ×1本
- □ RS232C ケーブル(09F-09F) ×1本

<付属内容>

□ 取扱説明書

□ コントロールソフト(RPC-04)

※弊社 Web サイトよりダウンロードしてください。 (http://logicpack.co.jp)

## 2. 各部の名称

フロントパネル

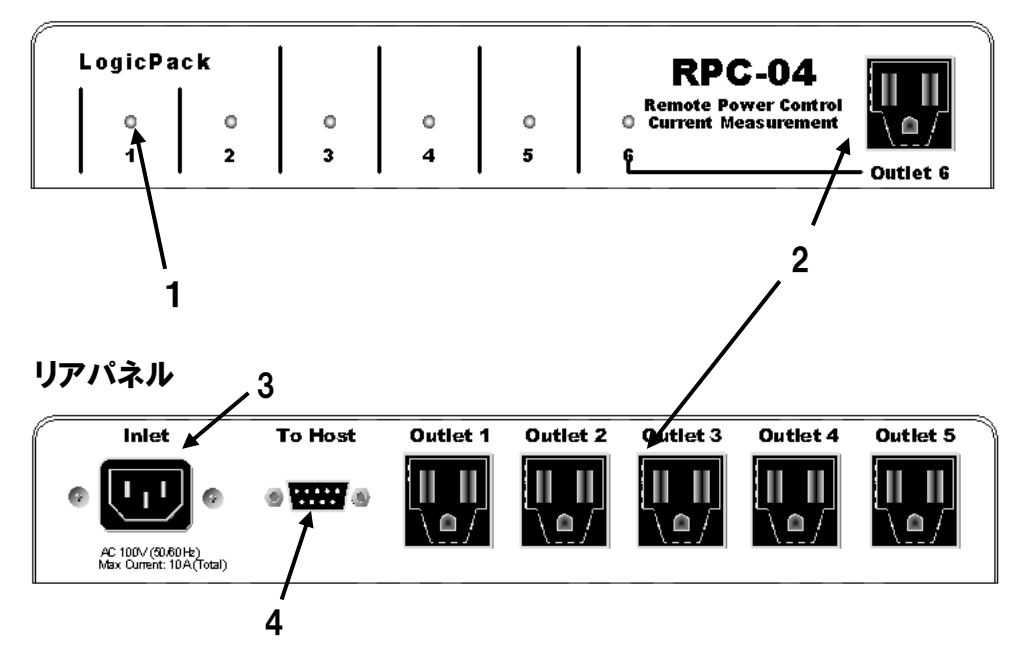

#### 1. ON/OFF インジケータ

ON か OFF かをそれぞれのアウトレットについて表示します。 点灯しているときは ON です。

2. アウトレット

機器に電源を供給します。前面に1つ、背面に5つあります。

3. インレット

付属の電源ケーブルとコンセントをつなぎます。

4. 通信ポート

付属の通信ケーブルでパソコンと接続します。

## 3. セットアップ

● ハードウェアセットアップ

RPC-04 とパソコンを接続します。

使用するもの

- □ RPC-04(本体)
- □ 通信ケーブル(付属品)
- □ 電源ケーブル(付属品)
- Windows パソコン
   ※対応 OS については、弊社 Web ページの該当機器製品ページを参照
- 1. RPC-04の"**To Host**"とパソコンの通信ポート(RS-232C)を付属の通信ケーブルで接続します。
- 2. RPC-04 の"Inlet"とコンセントを電源ケーブルで接続します。

つづけて、ソフトウェアのセットアップをします。

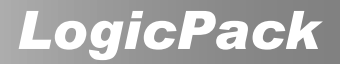

# 3. セットアップ (つづき)

#### ● ソフトウェアセットアップ

パソコンに RPC-04 のコントロールソフトをインストールします。 弊社 Web ページより、ダウンロードを行い、インストールガイダンスし たがってインストールしてください。

## 3. セットアップ (つづき)

1. インストールしたコントロールソフトをダブルクリックします。タ スクバーに RPC コンソールのアイコンができます。

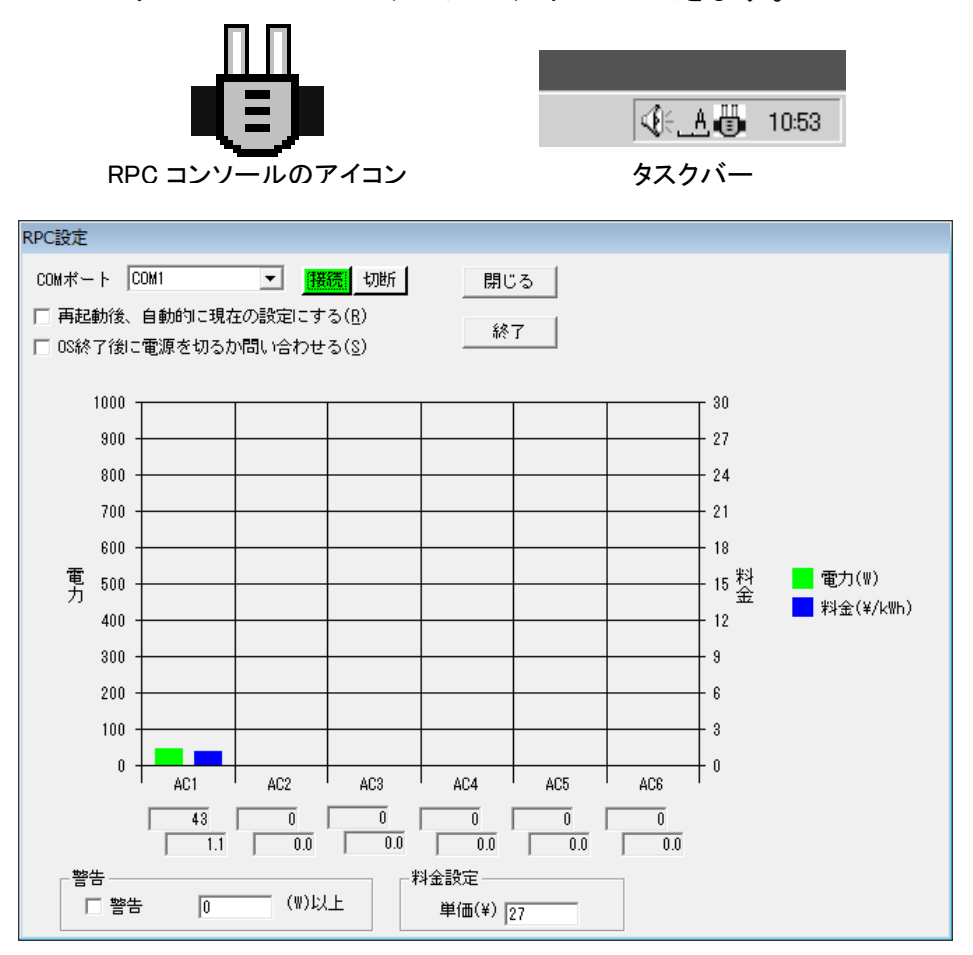

 初回起動時、上記の画面が表示されますので、RPC-04 が 接続されているポートを選択します。
 もし、異なるポートを選択したい場合は「切断」ボタンを押下し 接続先を再度選択してください。

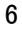

### 3. セットアップ (つづき)

この設定は保存されます。再度 Windows を起動したとき も同じポートが選択されます。RPC-04 が接続されていない 場合は、警告ダイアログボックスが現れ、強制的に"使用し ない"を選択します。

これでセットアップは完了です。

# 4. 使い方

#### ● コンセント 1~6 の ON/OFF を切り替えてみましょう。

- 1. タスクバーにある RPC コンソールのアイコンをクリックしメニューを 表示します。
- 2. コンセント 1~6の ON/OFF を切り替えたい項目をクリックします。

ON の状態のときには項目にチェックマーク"√"がつきます。

### 4. 使い方(つづき)

#### ● RPC コンソールを終了してみましょう。

- 1. タスクバーにある RPC コンソールのアイコンをクリックしメニューを 表示します。
- 2. "終了"を選択します。

#### ● 電力を調べて見ましょう。

- 1. タスクバーにある RPC コンソールのアイコンをクリックしメニューを 表示します。
- 2. "設定"をクリックすると次のようなダイアログが現れます。

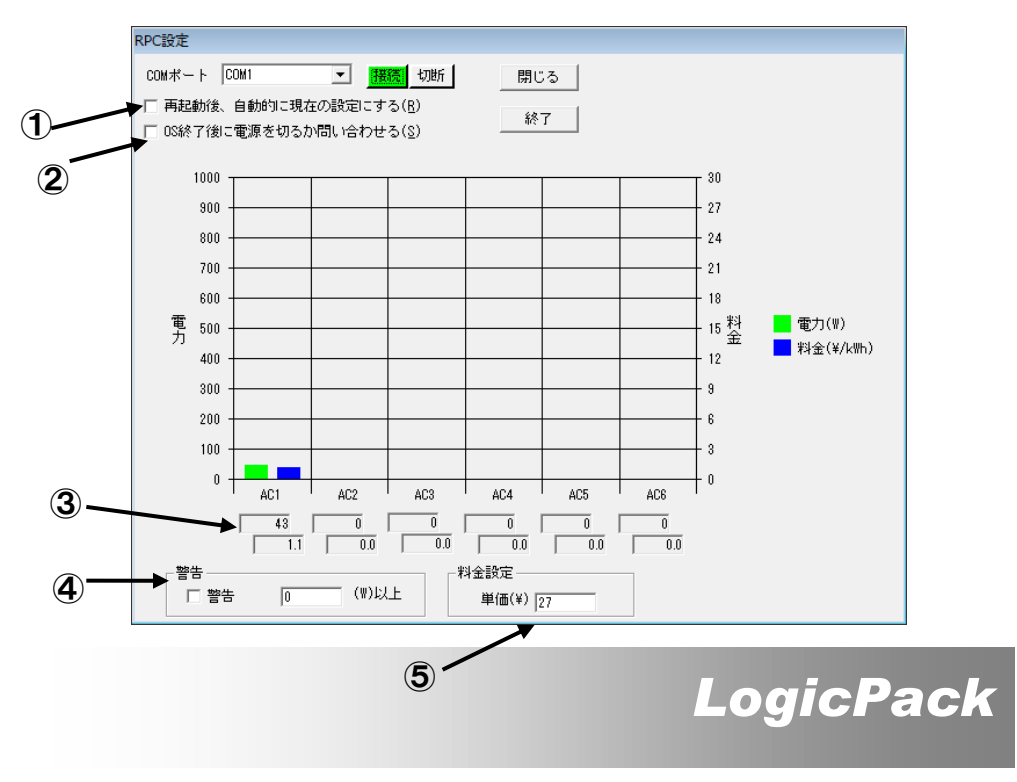

この画面では、電力料金、電力を表示しています。 ①:

本項目をチェックされている場合、次回起動時も自動的に前回のア ウトレットの状態(ON/OFF)にします。

(2):

本項目をチェックされている場合、Windows を終了するときに RPC-04 のアウトレットをすべて OFF にして終了するのかダイアログ ボックスで確認をします。OFF にするときは"OK"を、そうでない場合 は"キャンセル"をクリックします。

※Windows8の場合「OS 終了後に電源を切る(S)」となり、 強制的に電源を切断する設定の選択肢となります。

3:

本項目では、リアルタイムの電力値と料金を値で表示します。

4:

本項目では、警告の表示を設定します。

例えば、警告の電力値(W)を、「100」と設定した場合

100W 以上の電力値となった際に、③の項目エリアが赤く表示されま す。また、「警告」のチェックボックスを ON していた場合、上記の設定 以上の電力値となった時に警告音を鳴動させます。

4:

本項目では、電力料金の単価を設定します。

### 5. プログラマーズガイド

● RPC-04 を他のプログラムで操作するときにお役立てください。

重要

弊社は付属ソフト以外のプログラムで RPC-04 をコントロールする ことを推奨しているわけではありません。

万が一他のコントロールソフトで使用して RPC-04、コンピュータ、 及びその他の周辺機器や物に損傷を与えた場合、または人体に危 害、致命傷を負わせた場合は一切の責任を負わないものとします。 よって、プログラムされる場合は自己責任においてプログラムするこ とをご承知して頂いたものと解釈致します。

1. 通信仕様

| 通信速度       | 115200 [bps]    |
|------------|-----------------|
| データビット長    | 8 [bits]        |
| パリティビット    | なし              |
| ストップビット    | 1 [bit]         |
| RTS/CTS 制御 | なし              |
| DTR        | Enable          |
| DSR        | Enable          |
| ケーブル       | D-SUB9 ピン、ストレート |

# 5. プログラマーズガイド (つづき)

2. コマンドリスト

| 目的          | コマンド   | 戻り値        | 備考   |
|-------------|--------|------------|------|
| コマンドエコーON   | EON¥n  | EON¥tOK¥n  |      |
| コマンドエコーOFF  | EOF¥n  | なし         |      |
| イニシャライズ     | I¥n    | I¥tOK¥n    | X1   |
| RPC-04接続確認  | WHO?¥n | RPC-04¥n   |      |
| スイッチステータス確認 | SS¥n   | XX¥n       | Ж2   |
| スイッチコントロール  | SCXX¥n | SCXX¥tOK¥n | X1,2 |
| 電流計測        | RCN¥n  | XX¥n       | X2,3 |

※1: EON¥n の送信以降のみ ※2: "X"は 0~Fの 16 進表記 ※3: "N"は 1~6の 10 進表記 "¥n"は改行コード、"¥t"はタブコードです。

#### • EON¥n

Write のみのコマンドを送った後、コマンドが受け取られたことを確認するためのコマンドです

#### • EOF¥n

"EON¥n"の動作を取り消します。初期モード。

#### • I¥n

RPC-04 をリセットします。

#### • WHO?¥n

接続されている機器が RPC-04 であることを確認します。

# 5. プログラマーズガイド (つづき)

#### • SS¥n

現在のアウトレットの状態を返します。

| 戻り   | ″XX″                 | Outlet6 | Outlet5 | Outlet4 | Outlet3 | Outlet2 | Outlet1 |
|------|----------------------|---------|---------|---------|---------|---------|---------|
| ~~ · | ″00″                 | OFF     | OFF     | OFF     | OFF     | OFF     | OFF     |
| 値の   | <i>"</i> 01 <i>"</i> | OFF     | OFF     | OFF     | OFF     | OFF     | ON      |
| Æl   | <i>"</i> 10″         | OFF     | ON      | OFF     | OFF     | OFF     | OFF     |
| 191  | ″3F″                 | ON      | ON      | ON      | ON      | ON      | ON      |
|      | ″4F″                 | OFF     | OFF     | ON      | ON      | ON      | ON      |
|      | <i>″</i> FF″         | ON      | ON      | ON      | ON      | ON      | ON      |

#### • SCXX¥n

アウトレットの状態(ON/OFF)を変更します。 "XX"の値は上の表を参照して下さい。

• RCN¥n

指定されたアウトレットの消費電力を返します。 "N"はアウトレットの番号です。

# 6. 故障かな?と思ったら

#### ● 故障かな?と思ったら、修理に出す前に確認しましょう。

| 症状                                                                               | 確認事項                                                                                                    | 参照ページ |
|----------------------------------------------------------------------------------|----------------------------------------------------------------------------------------------------|-------|
| "本体との通信が出来ません"と表示される。<br>"通信ポートがオープンできません"と表示される。<br>"コンセント1~6"と"計測"が<br>選択できない。 | 1. RPC-04との接続を確認してください。<br>2. ポートを選び直してください。<br>3. ハードウェアセットアップをやり直してください                                                                  | →P.4  |
| タスクバーのアイコンをク<br>リックしてもメニューが表示<br>されない。                                           | 指定したCOMポートが別の機器に使われてい<br>ませんか?コントロールパネルのシステムで指<br>定したポートのプロパティを表示し、ポートを無<br>効にしてからWindowsを再起動してください。                                       |       |
| 正常な測定ができていない                                                                     | 各ポート100W(1A)程度以下で使用すると、外<br>部ノイズによって正常な測定ができない場合が<br>あります。300W~500W(3A~5A)程度で使用<br>して正常に測定できることを確認してください。                                  |       |
| 使用していないポートの電<br>カグラフが変動する                                                        | <ol> <li>1. 装置内のノイズによるものです。実際に、そのポートから出力がされているという事はありません。</li> <li>2. 装置のサンプリングタイミングにより、使用していないポートに使用しているポートの値が写り込んでしまう場合があります。</li> </ol> |       |

### 7. 主な仕様

名称 RPC-04

最大定格電流 各アウトレット 10A (但し、合計 10A)

- 入力電圧 AC100(V) 50/60 (Hz)
- 消費電力 1.65(W)
- 最大通信距離 15(m)
- 電源ケーブル 最大定格 125V 12A (1.5m)
- 通信ケーブル D-SUB9 ピン(F⇔F)ストレート
- 動作温度範囲 0~70(℃)
- 外径寸法 290(W)×150(D)×50(H)(mm)
- 測定精度 各ポート±20(W)
- コントロールソフト
- 名称 RPC-04
- 動作環境 対応 OS については、弊社 Web ページの該当機器製品 ページを参照

| RPC-04<br>取扱説明書           |                                                                                               |  |  |  |
|---------------------------|-----------------------------------------------------------------------------------------------|--|--|--|
| V2.00                     | ) 2013年2月6日                                                                                   |  |  |  |
| 発行                        | 株式会社ロジパック                                                                                     |  |  |  |
| <b>〒43</b><br>静岡!<br>e-ma | <b>8-0078</b><br><b>見磐田市中泉 1803-1</b><br>http://logicpack.co.jp<br>il:support@logicpack.ne.jp |  |  |  |